## HOW TO MAKE A PAYMENT

Follow these easy steps to make a payment on your account. To avoid frustration and errors, pay close attention to each step and take your time with the process. We estimate less than 10 minutes to set up or verify your payment account and complete your payment.

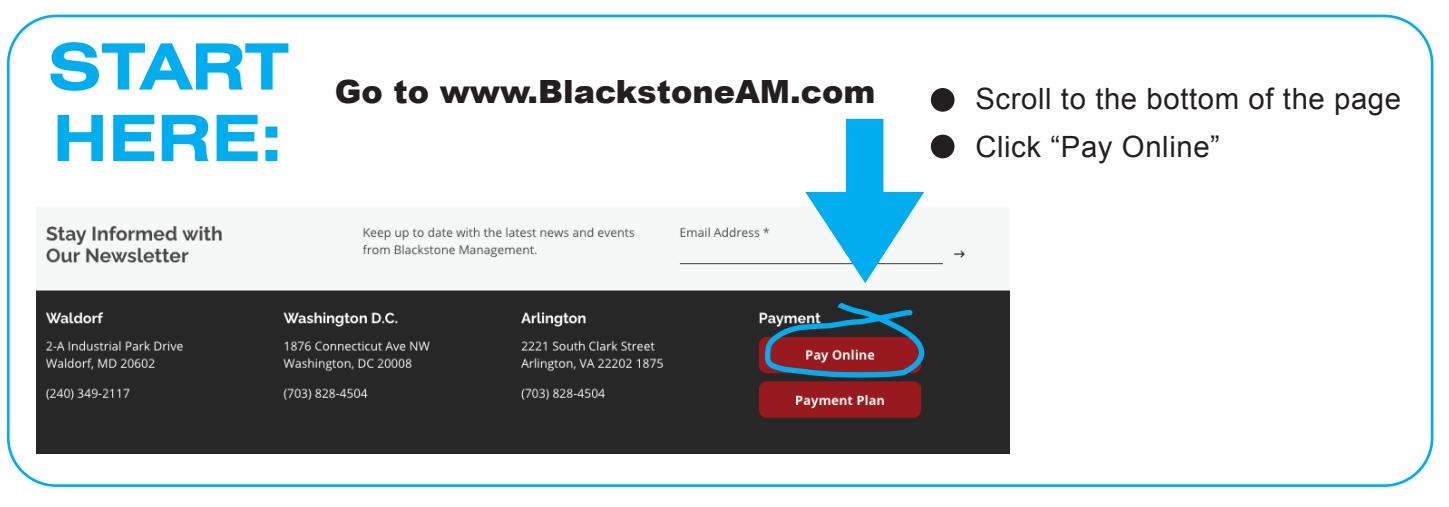

#### Make a Payment

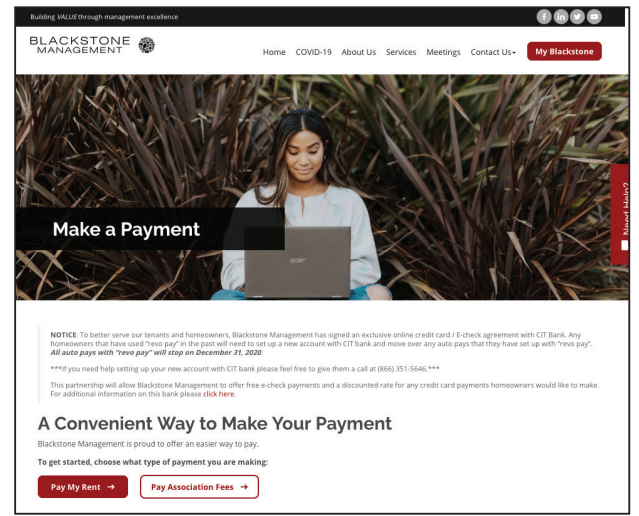

#### **Pay Association Fees**

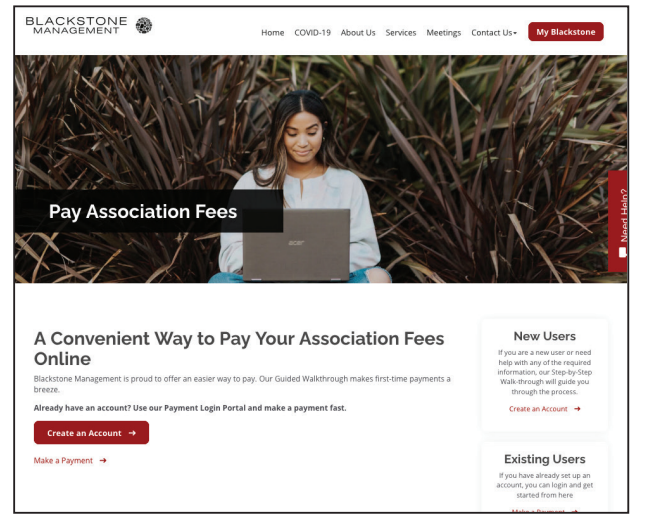

 On this Make a Payment screen, you can review the information about Blackstone's new payment processing partner, CIT Bank.

#### Are you here to pay rent?

If YES... click the "Pay My Rent" button. Follow the easy prompts to make your payment.

# Are you here to pay Association Fees?

If YES... click the "Pay Association Fees" button to move on to the next step.

#### Set up your account

If this is your first time making a payment with Blackstone's new process, simply follow the step-by-step online walk through.

#### **IMPORTANT DETAIL**

If you receive an error notice that tells you your email address is already in use, you must CALL

#### CIT BANK DIRECTLY at: 866-351-5646

This may happen if you recently changed management companies or if you ever had payments processed by CIT Bank in the past.

For privacy reasons, Blackstone is not able to assist you with your CIT account information. You must speak to bank representatives directly.

BLACKSTONE MANAGEMENT • 240-349-2117 • www.blackstoneAM.com

## **Create Your Account**

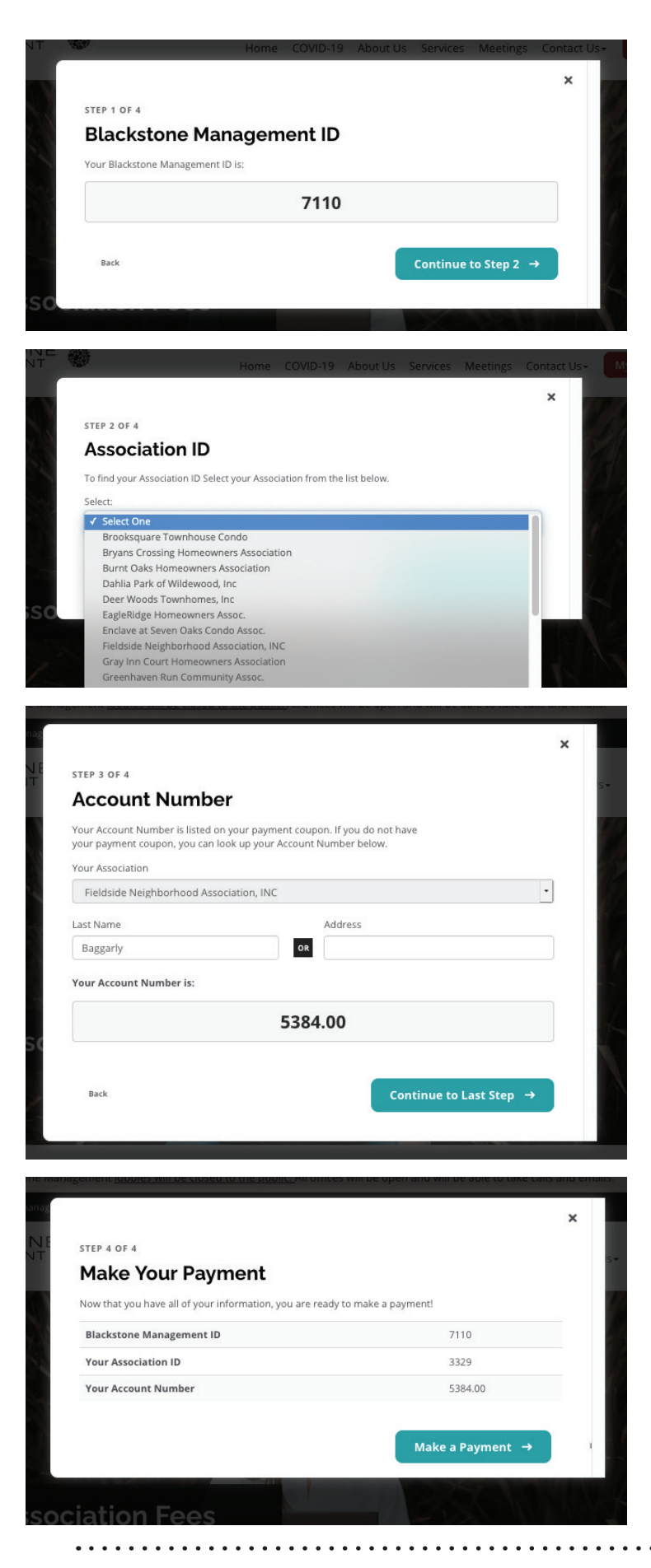

### **Guided Walkthrough**

Follow the Guided Walkthrough to obtain the 3 things you will need in order to set up your payment account.

- 1. The Blackstone Management ID: This number will be the same for every association and every member.
- 2. Your Association ID:

On step 2, you'll find a drop-down list of associations or neighborhoods. Simply select your association to find the ID number.

Be sure to verify your address before you continue to the next step.

3. Your account number:

Enter your last name OR your address. Please do not enter both. Your personal account number will be displayed.

4. Make Your Payment

Copy the information on this screen so you can set up your payment account.

\*\*\* It is VERY IMPORTANT that you enter your account number EXACTLY as listed when you make your payment!\*\*\*

#### FOR EXAMPLE:

If your account number is 4125.00, you must include the period and zeros.

| Sign Up - Please Enter th                                                                                                    | e Following Information | Final Steps                                                                                                    |
|----------------------------------------------------------------------------------------------------|-------------------------|----------------------------------------------------------------------------------------------------|
| First Name *                                                                                                    | Last Name *             | Carefully complete the last 2 steps to register<br>your property. Pay close attention to the red<br>astericks indicating required fields.                           |
| Your First Name                                                                                                    | Your Last Name          |                                                                                                    |
| Email Address *                                                                                                    |                         | Once you are set up, future                                                                                                    |
| inio(Juddress.com                                                                                                    |                         | navments will be a breezel                                                                                                    |
| Phone Number *                                                                                                    |                         |                                                                                                    |
| Yes. I'd like to stay in touch with CIT and<br>agree to receive periodic email update<br>and offers. I understand I can<br>unsubscribe at any time. | i<br>s                  |                                                                                                    |
| * Indicates required field                                                                                                    | <u>Cancel</u> Next      | REMEMBER:                                                                                                    |
| ign Up – Register your p                                                                                                    | roperty                 | NT STEP 4 OF 4 Make Your Payment Now that you have all of your information, you are ready to make a payment! Blackstone Management ID 7110 Your Association ID 3329 |
| ement ID* (?)                                                                                                    |                         | Your Account Number 5384.00<br>Make a Payment →                                                                                                    |
| perty / Account Number *                                                                                                    |                         | To complete THIS<br>page of registration.                                                                                                    |
|                                                                                                    | Unit #                  |                                                                                                    |
| Idress Line 1 *                                                                                                    | (opiionai)              |                                                                                                    |
| Idress Line 1 *                                                                                                    | (aprional)              |                                                                                                    |

BLACKSTONE MANAGEMENT • 240-349-2117 • www.blackstoneAM.com